## ■KinoDen に学外のネットワークから接続する方法

## ①学内ネットワークに接続されている端末から「KioDen」にアクセスする

## ②画面右上の「My 本棚へ登録するにはサインインが必要です」から「サインイン」をクリック。

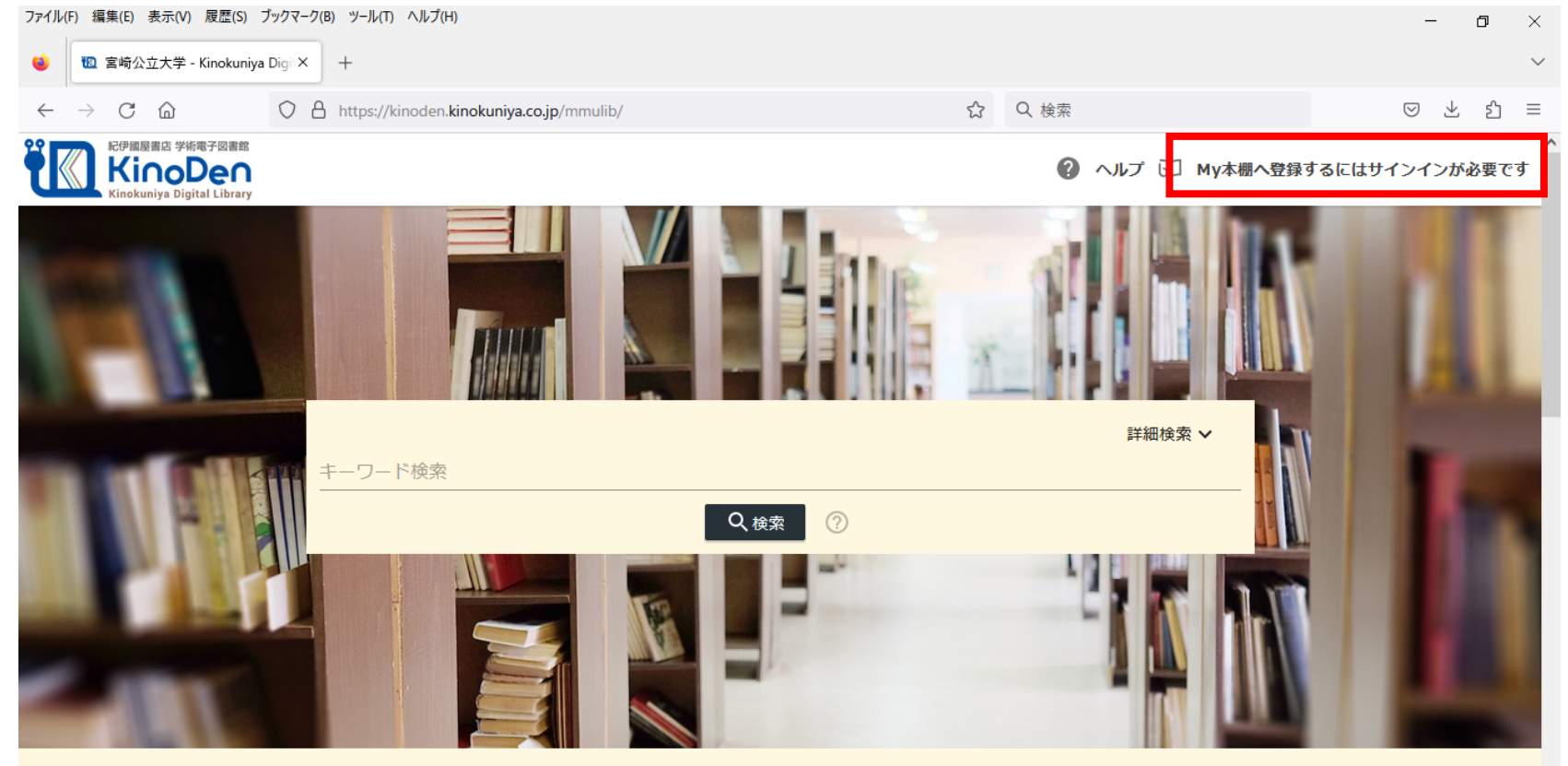

人気の検索キーワード

③画面下の「メールでサインイン」をクリック。

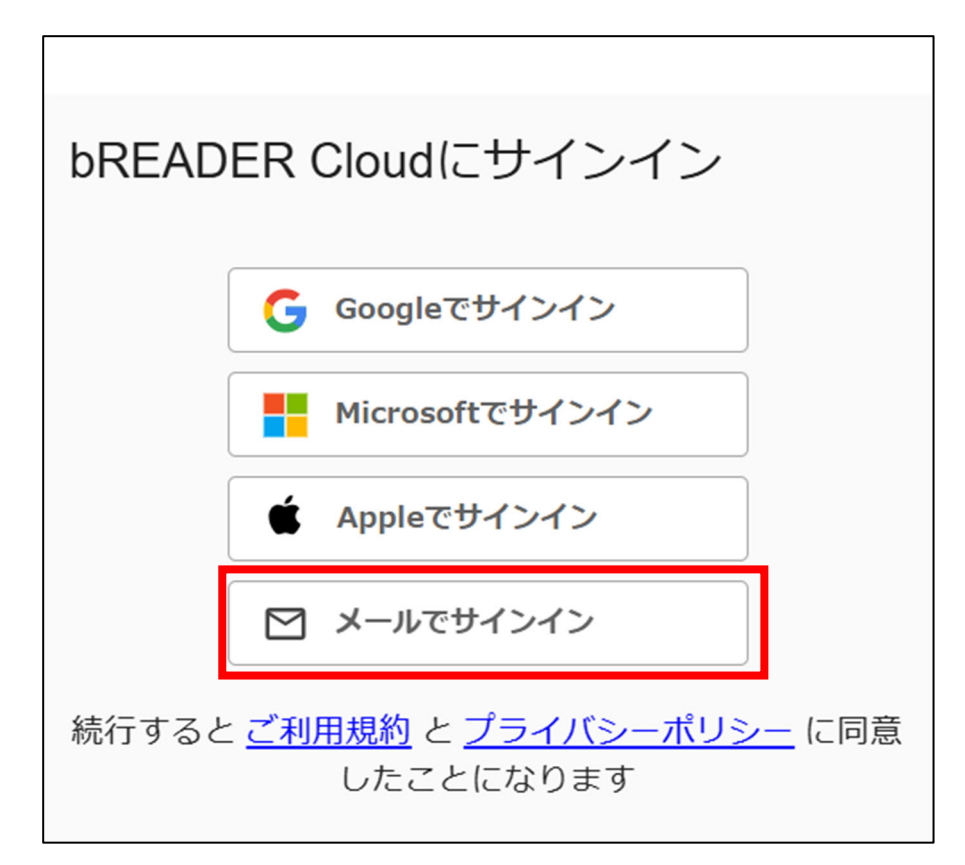

④大学から付与されたメールアドレスを入力し、「メールを送信」をクリック。

| bREADER Cloudにサインイン                                                       |
|---------------------------------------------------------------------------|
| ※ サインインするためのURLをnoreply@breader.cloudか<br>ら送信します。<br>スパムフィルタ等の設定をご確認ください。 |
|                                                                           |
| メールアドレスを入力                                                                |
| メールアドレスを入力<br>戻る<br>メールを送信                                                |

## ⑤大学から付与されたメールアドレスに届いたメールに記載されたリンクをクリックし、サインインをすると学外でも「KinoDen」の利用が可能になります。

※一度サインインをすると90日間は学外からでもアクセス可能となりますが、90日経過後は再度①~⑤の操作をしてください。
※③の場面で、ご自身の Google、Microsoft、appleのアカウントでログインしても同様にサインインができます。
※学外からアクセスする際、再度サインインの画面が表示される場合があります。その場合は③で選択した方法と同じ方法でサインインしてください。